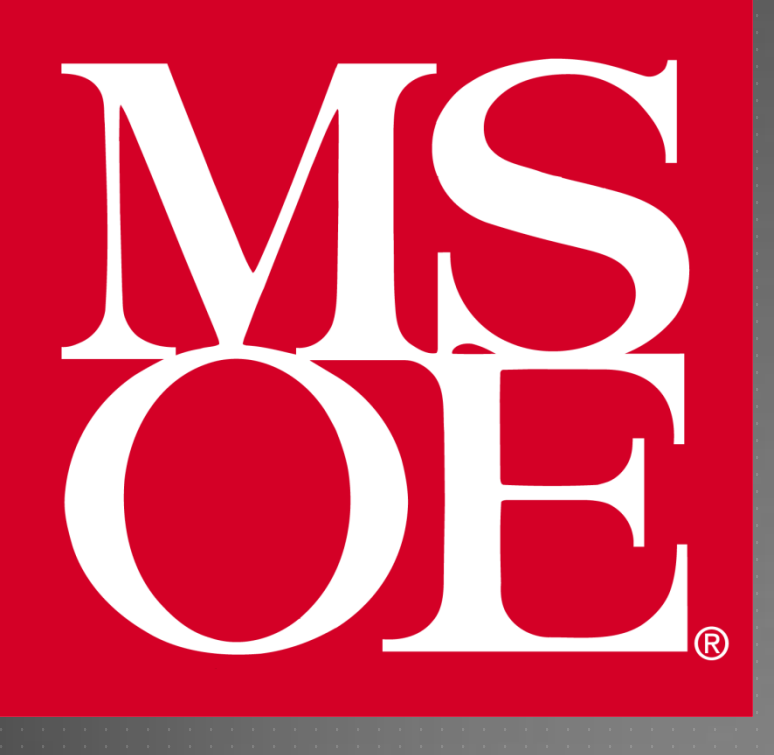

### INTRODUCTION TO AND INSTALLATION OF THE **ARDUINO UNO**

Milwaukee School of Engineering Created: June 2011 Last Update: 22 August 2013

Author: Cory J. Prust, Ph.D.

### ARDUINO UNO OVERVIEW

Open-source single-board electronics prototyping and design platform

Atmel ATmega328p microcontroller
32 KB Flash Memory
2 KB SRAM
I KB EEPROM
I6 MHz CPU clock
I4 Digital I/O Pins
6 Analog Input Pins

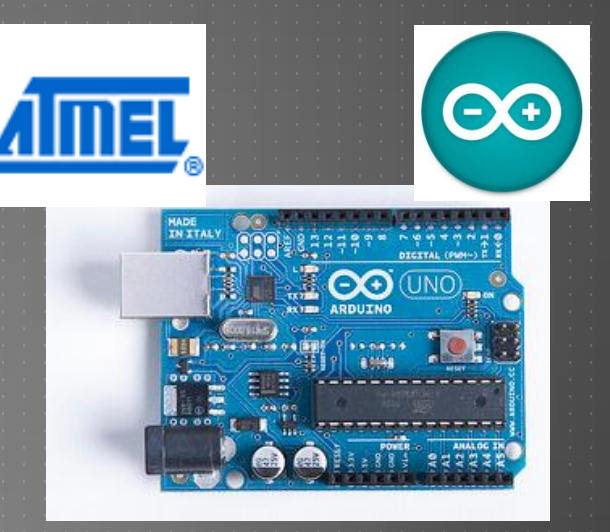

## ARDUINO UNO LAYOUT

### **Digital I/O Pins USB Connector** MADE IN ITAL Reset INC **DC Power** ATmega328p **Analog Input Pins Power/GND Connections**

### PROGRAMMING - OPTION 1

### Arduino IDE

Compiles programs and uploads to UNO board

"Wiring" language – a C/C++ hybrid

#### Programs are called "sketches"

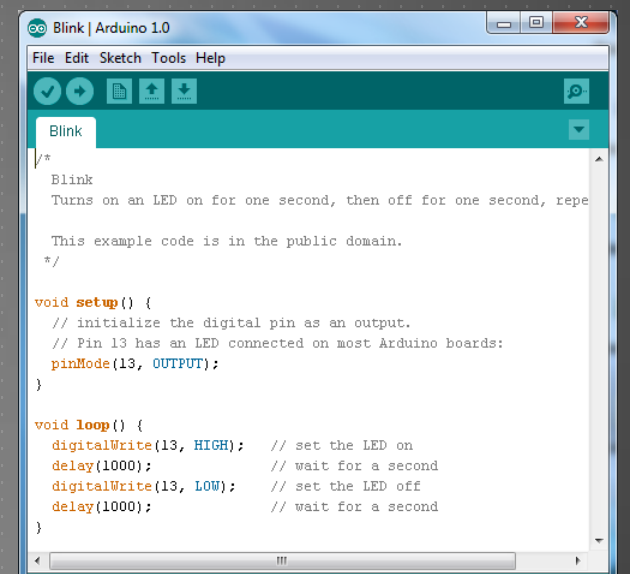

### PROGRAMMING - OPTION 2

WinAVR + Eclipse IDE

Can program in C or C++

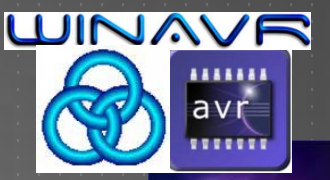

eclipse THE ECLIPSE PROJECT

Can upload programs to microcontroller board

Allows full control of microcontroller subsystems

### INSTALLATION OVERVIEW

#### **Step 1**: Installing the Arduino IDE

#### Step 2: Connecting the Arduino to your PC

#### **Step 3**: Driver installation

Step 4: Testing the UNO

# INSTALLING THE ARDUINO IDE

Download the latest release of the Arduino IDE from

<u> https://faculty-web.msoe.edu/prust/arduinc</u>

Extract the .zip file to your D:\ drive. After extraction, your directory structure should appear as follows:

| Organize      Include in library      Share with      Burn     New You |                  |                    |                    |          |       |
|------------------------------------------------------------------------|------------------|--------------------|--------------------|----------|-------|
|                                                                        |                  |                    |                    |          |       |
| 🧮 Desktop                                                              | 퉬 drivers        | 8/22/2013 9:10 AM  |                    |          |       |
| 🗼 Downloads                                                            | 퉬 examples       | 8/22/2013 9:10 AM  | D:\ar              | duino-   | 1.0.5 |
| 🖳 Recent Places                                                        | 퉬 hardware       | 8/22/2013 9:10 AM  | File folder        |          |       |
|                                                                        | 퉬 java           | 8/22/2013 9:10 AM  | File folder        |          |       |
| 🥽 Libraries                                                            | 퉬 lib            | 8/22/2013 9:10 AM  | File folder        |          |       |
| Documents                                                              | 🌗 libraries      | 8/22/2013 9:10 AM  | File folder        |          |       |
| J Music                                                                | 🌗 reference      | 8/22/2013 9:11 AM  | File folder        |          |       |
| Pictures                                                               | 퉬 tools          | 8/22/2013 9:11 AM  | File folder        |          |       |
| 🛃 Videos                                                               | 🥺 arduino        | 5/17/2013 10:26 PM | Application        | 840 KB   |       |
|                                                                        | 🗟 cygiconv-2.dll | 5/17/2013 10:24 PM | Application extens | 947 KB   |       |
| 👰 Computer                                                             | 🗟 cygwin1.dll    | 5/17/2013 10:24 PM | Application extens | 1,829 KB |       |

# **CONNECTING THE ARDUINO**

Using an A-to-B type USB cable, connect the Arduino to your computer.

The green power LED (labeled "ON") should turn on

Windows will attempt the driver installation process, but will most likely be unsuccessful

This process may take several minutes

We will manually install the driver

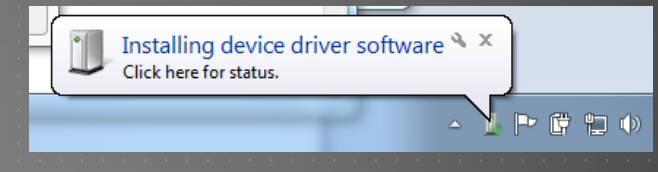

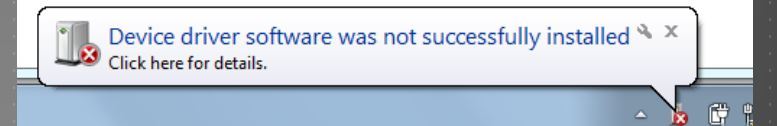

(continued...)

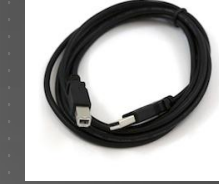

# DRIVER INSTALLATION

In Windows, click on the Start Menu and open the Control Panel

Choose System and Security and then, under System, open the Device Manager

 Image: Device Manager

You should see an "Unknown device" (or possibly "Arduino UNO"). Right-click on it and choose the "Update Driver Software" option

h Unknown device

(continued...)

PCMCIA adapters

🖗 Ports (COM & LPT)

## DRIVER INSTALLATION

Choose the "Browse my computer for driver software" option

Navigate to "D:\arduino-1.0.5\drivers" and select "Next".

The installation should proceed successfully.

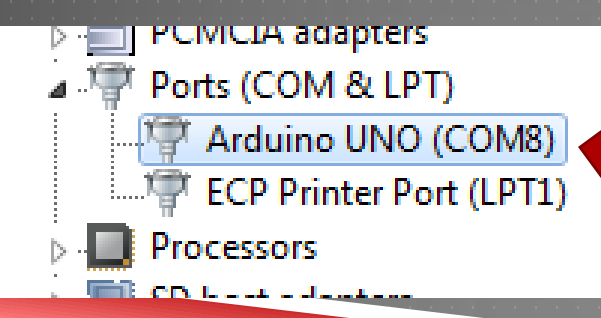

### IMPORTANT:

Note the "COM" port ("COM8" in this example – yours may differ)

## **TESTING THE UNO**

Navigate to the ARDUINO directory (D:\arduino-1.0.5) and double-click the "arduino" program

For future use, you may want to create a shortcut on your desktop

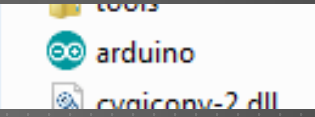

Select "File – Examples – I.Basics – Blink"
Select "Tools – Board – Arduino UNO"

Select "Tools – Serial Port" and choose the correct COM port

# **TESTING THE UNO**

Compile the program by clicking the "Verify" button

When finished, you will see a "Done compiling" message

Program the UNO by clicking the "Upload" button

When finished, you will see a "Done uploading" message

File Edit Sketch Tools Help

**Verify** Checks for errors and compiles code **Upload** Programs the microcontroller board

The yellow LED (marked "L") should be blinking!

# **TESTING THE UNO**

You can change the blink rate by modifying the software

 void setup() {

 // initialize the digital pin as an output.

Adjust the "delays" (e.g., change "1000" to "100")

| <pre>void setup() {     // initialize the digital     // Pin 13 has an LED conn     pinMode(13, OUTPUT); } void loop() {     digitalWrite(13, HIGH);</pre> | pin as an output.<br>ected on most Arduino boards:<br>// set the LED on |
|----------------------------------------------------------------------------------------------------|-------------------------------------------------------------------------|
| delay(1000);                                                                                                    | // wait for a second                                                    |
| digitalWrite(13, LOW);                                                                                                    | // set the LED off                                                      |
| delay(1000);                                                                                                    | // wait for a second                                                    |
| <b>`</b> }                                                                                                    | -                                                                       |

After modifying the code, you must always "Verify" and "Upload" for the changes to take effect

### CONGRATULATIONS!!!

You now have a fully functioning Arduino UNO development system!

Select "Help – Reference" to view the complete Arduino Language Reference

If you are curious how the "Blink" program works:

- review the "pinMode()", "digitalWrite()", and "delay()" entries
- review the "setup()" and "loop()" entries

See the Arduino website for more information:

http://arduino.cc/en/